# **Extron Sharelink**

Pro využití bezdrátové projekce je potřeba připojení k síti EDUROAM.

K bezdrátové projekci se můžete připojit pomocí:

# Smartphone, tablet:

1) Na panelu v učebně zvolte možnost bezdrátového připojení. Na plátně se objeví obraz s IP adresou a čtyřmístným kódem.

| To begin present                           | ation,                                                                          |
|--------------------------------------------|---------------------------------------------------------------------------------|
| Enter the IP Address into your web browser | Download MirrorOp for Extron<br>ShareLink or MirrorOp Sender<br>for Galaxy from |
| IP Address: 192.168.1.1                    | Code: <b>0123</b>                                                               |

2) Pro využití bezdrátové prezentace je potřeba stáhnout aplikaci MirrorOp for Extron ShareLink přes App Store nebo Google Play .

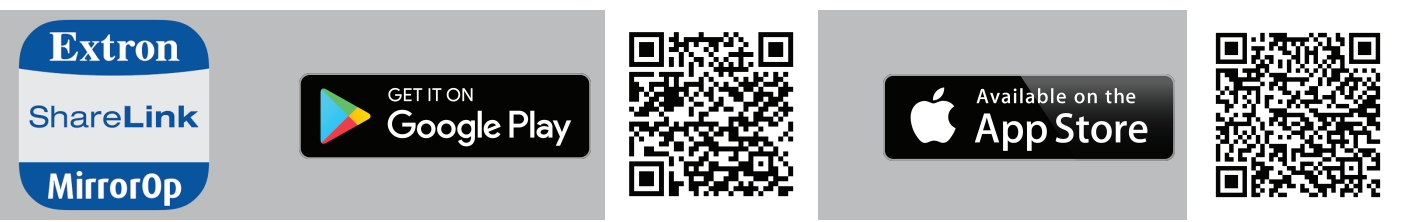

V aplikaci manuálně nastavte IP a zadejte čtyřmístný kód, který je vyobrazen na již zmíněném obrazu na plátně. Aplikace nesdílí celý váš displej, ale pouze zvolené médium v menu (fotoaparát, galerie, webový prohlížeč atd.).

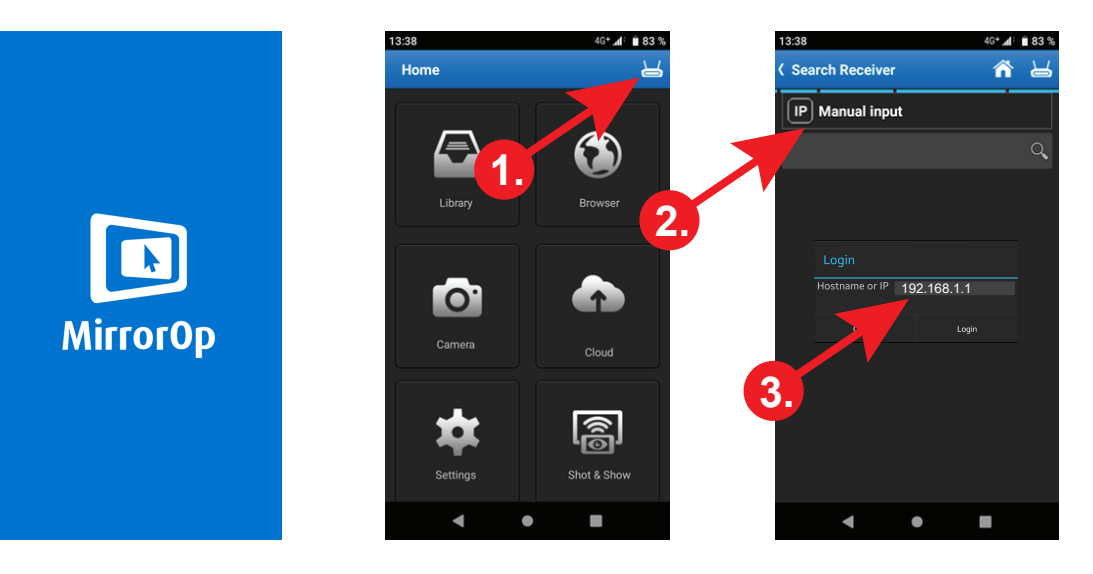

Pomocí panelu v pravém horním rohu displeje můžete vybrat svou pozici na promítacím plátně. Přes ShareLink můžou společně promítat až 4 zařízení.

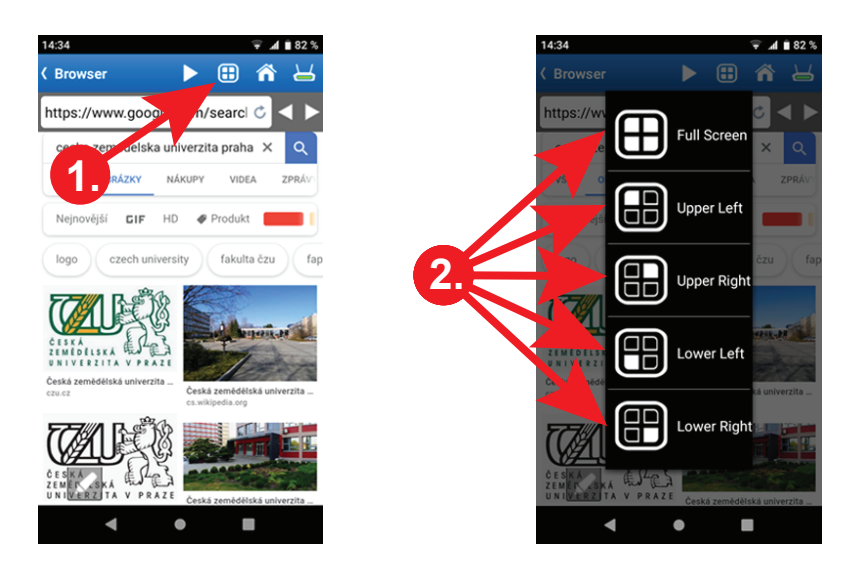

Při sdílení více než jednoho zařízení je **potřeba, aby** režim žádného zařízení **nebyl nastaven v režimu fullscreen**. Pokud některý z uživatelů nastaví svůj obraz na pozici, která již je obsazena jiným uživatelem, sdílení předchozího uživatele se **ZRUŠÍ**. Všichni uživatelé se proto musí předem domluvit, na jakou pozici bude kdo sdílet.

# Notebook

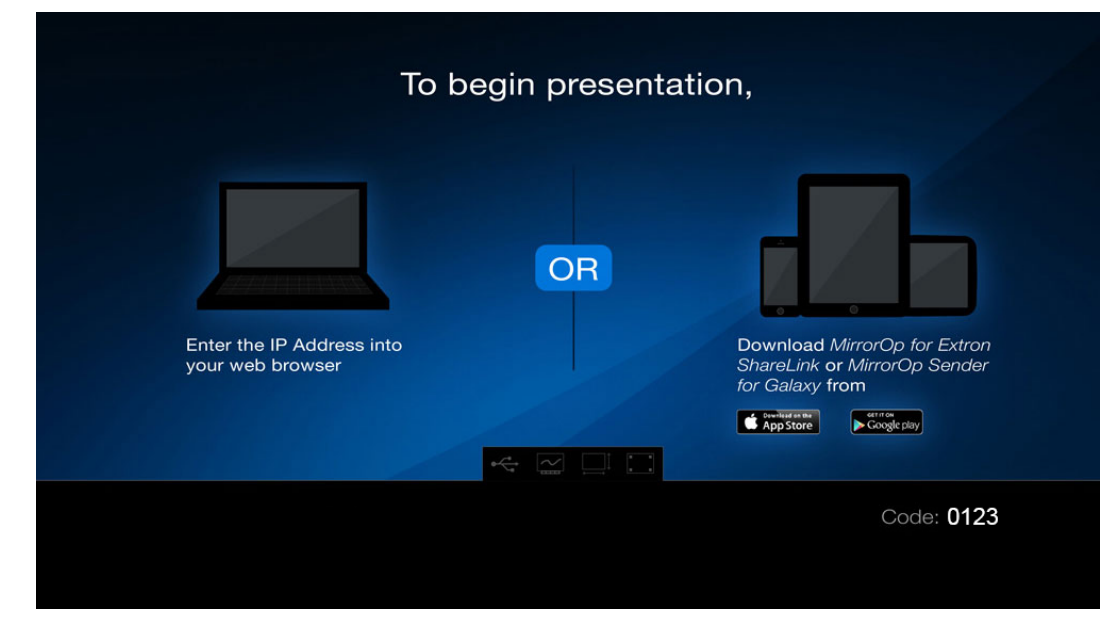

1) Na panelu v učebně zvolte možnost bezdrátového připojení. Na plátně se objeví obraz s čtyřmístným kódem.

2) Pro využití bezdrátové prezentace je potřeba stáhnout speciální software. Odkaz pro stažení naleznete v seznamu jednotlivých učeben na webu: https://katedry.czu.cz/sis/nabizene-technologie/bezdratova-projekce

| ShareLink<br>Wireless Collaboration Gateway<br>Firmware: 2.0.3.0                  | Extron.                                                                   |
|-----------------------------------------------------------------------------------|---------------------------------------------------------------------------|
|                                                                                   | 🔏 Configure                                                               |
| To share from:<br>Windows<br>(Wm 10/8/7)<br>or Install Pro Software for Windows ① | To share from:<br>(OS X 10.7-10.11)<br>or Install Pro Software for Mac () |
| Watch Presentation                                                                | Moderate Presentation                                                     |
| ©                                                                                 | Extron Electronics 2019                                                   |

Po spuštění stačí zadat již zmínění čtyřmístný kód a svoje jméno.

|       | CONNECTING                                                  |
|-------|-------------------------------------------------------------|
| Login | 3                                                           |
| ***** | Receiver: 192.168.76.12<br>Code: 0123<br>User Name: Student |
|       | Connect Cancel                                              |

Na následujícím panelu uživatel nastaví pozici sdílení na plátně. Přes ShareLink můžou společně promítat až 4 zařízení.

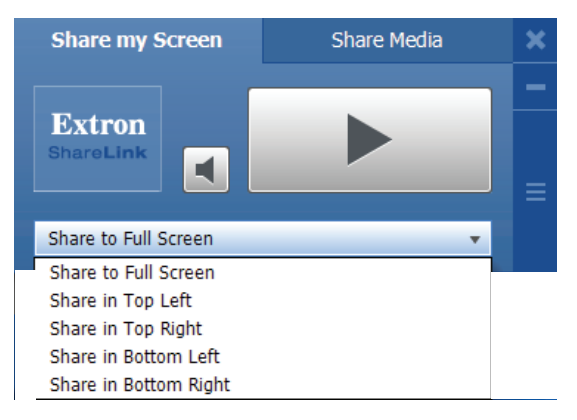

Při sdílení více než jednoho zařízení je **potřeba, aby** režim žádného zařízení **nebyl nastaven v režimu fullscreen**. Pokud některý z uživatelů nastaví svůj obraz na pozici, která již je obsazena jiným uživatelem, sdílení předchozího uživatele se **ZRUŠÍ**. Všichni uživatelé se proto musí předem domluvit, na jakou pozici bude kdo sdílet.

### To begin presentation,

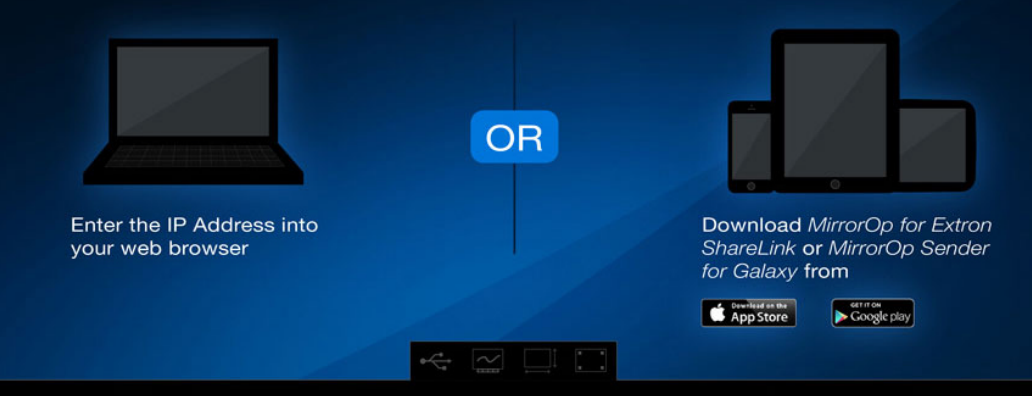

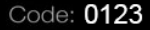

IP Address: 192.168.1.1

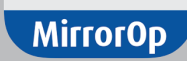

## Share**Link**

Extron

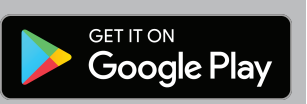

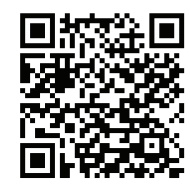

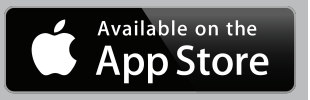

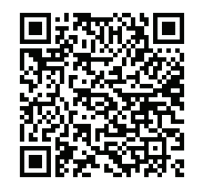

MirrorOp

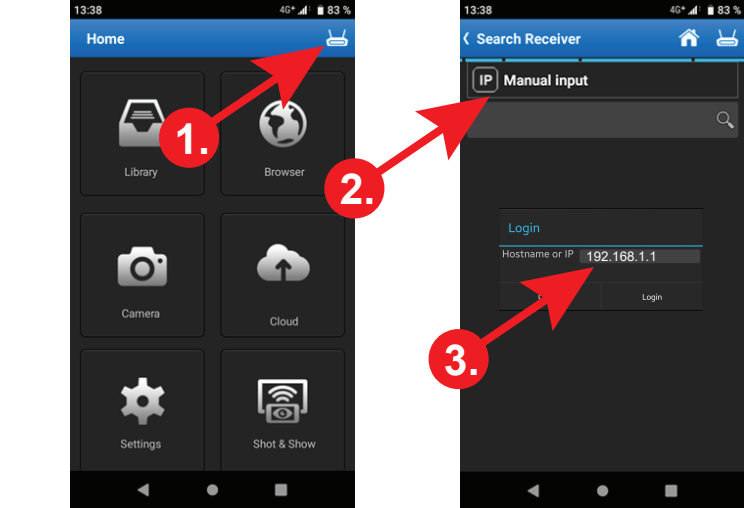

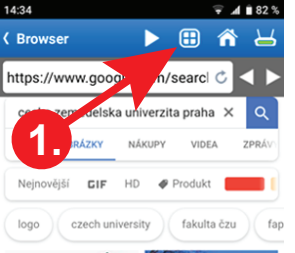

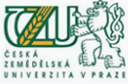

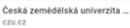

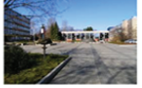

Česká zemědělská univerzita ... cs.wikipedia.org

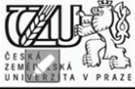

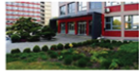

Česká zemědělská univerzita ...

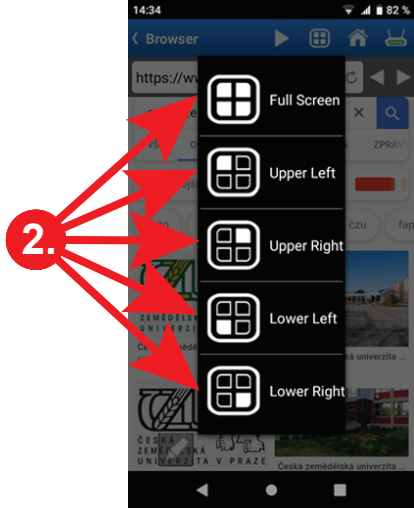

### To begin presentation,

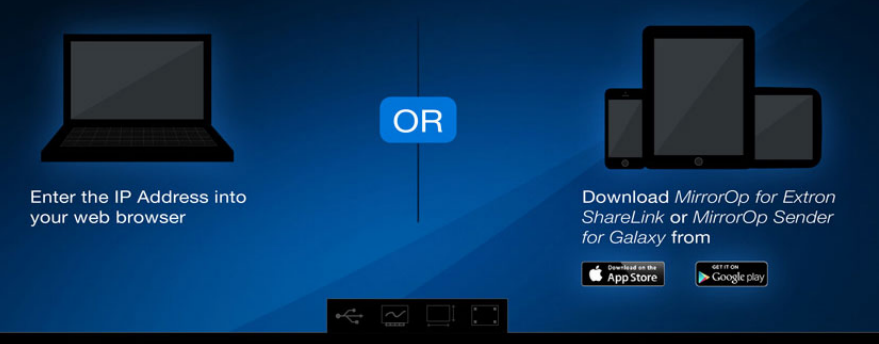

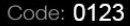

#### ShareLink

Wireless Collaboration Gateway Firmware: 2.0.3.0

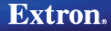

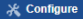

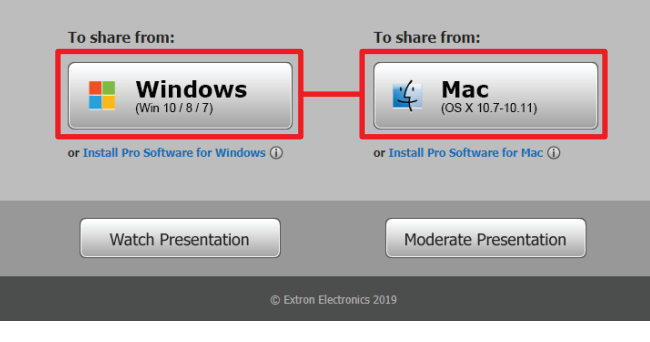

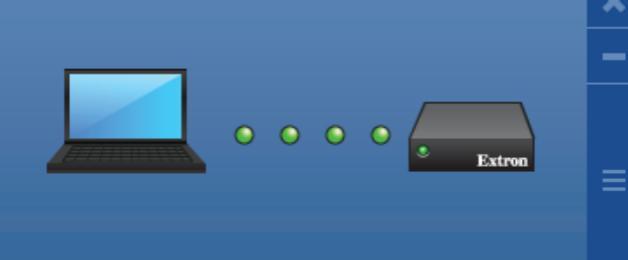

#### CONNECTING ...

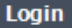

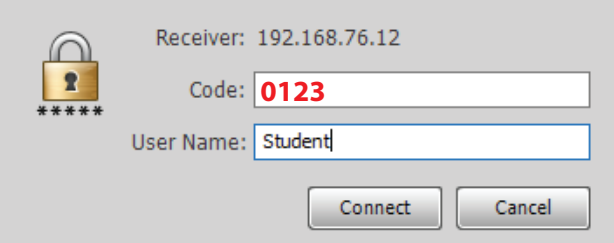

#### Share my Screen

#### Share Media

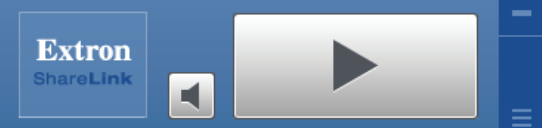

#### Share to Full Screen

Share to Full Screen Share in Top Left Share in Top Right Share in Bottom Left Share in Bottom Right